## Anleitung Terminal an Eucasoft

- 1. Schalten Sie das Terminal ein und entsperren es.
- 2. Anschließend starten Sie die App "Remote RDP"
- 3. Dort wählen Sie aus der Liste die Eucasoft aus

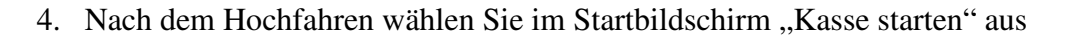

5. Anschließend melden Sie sich mit Ihrer Kellnernummer und gg. Mit Ihrer PIN an. Nun arbeiten Sie an dem Terminal genau so, wie an der Kasse.

Sollten Sie das Terminal längerer Zeit nicht benutzen, so schaltet sich Verbindung ab und Sie müssen sich erneut ab Punkt 3 wieder einwählen.

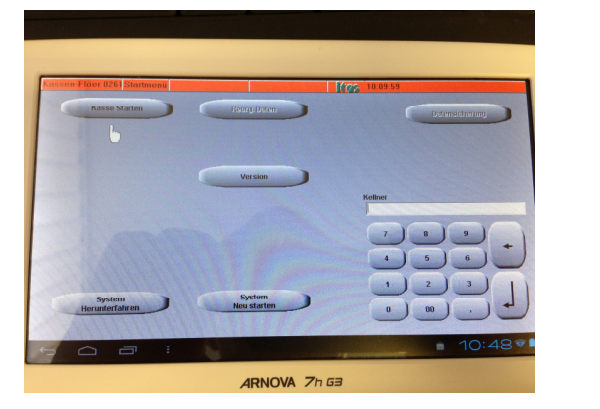

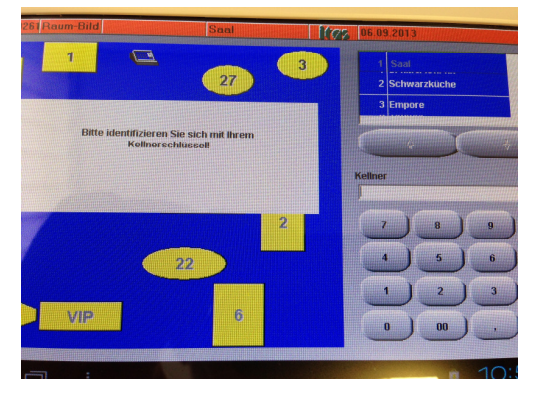

6. Zum Beenden / Abmelden drücken Sie auf "Kellner" und dann auf "Kasse beenden"

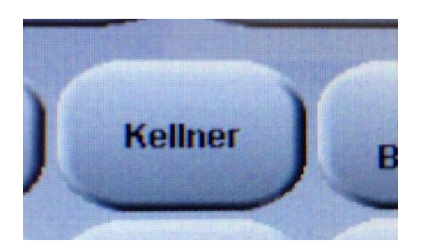

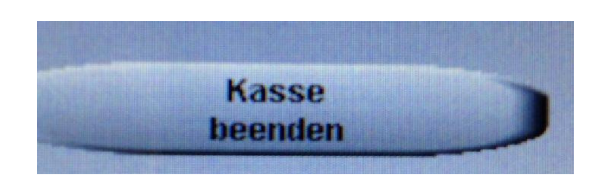

- 7. Im Zwischenmenü melden Sie sich dann nur mit Ihrer Kellenrnummer und PIN an.
- 8. Es erschein ein weitere Button "Windows". Diesen bitte drücken.

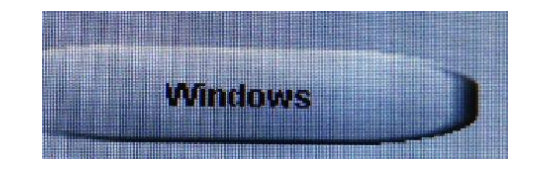

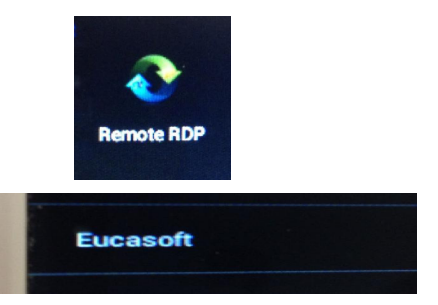

9. Im Windows-Startbildschirm drücken Sie bitte auf "Start" und auf "Terminal abmelden"

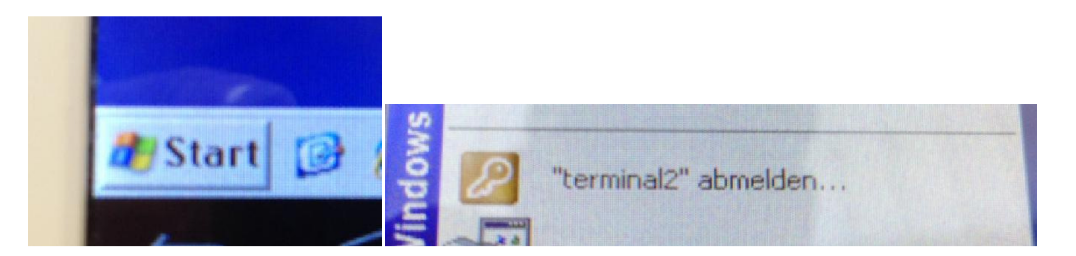

10. Bestätigen Sie anschließend das Abmelden.

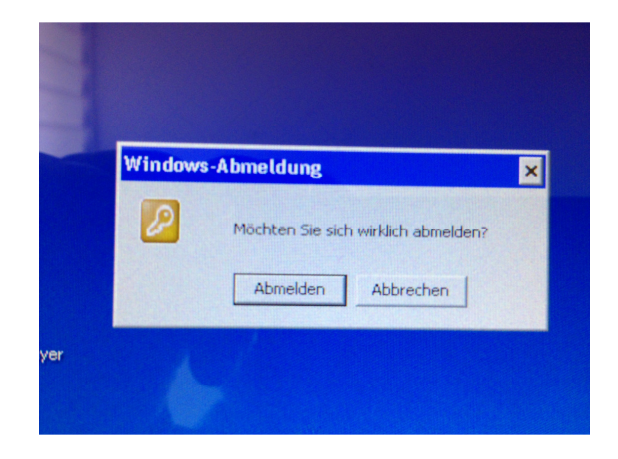

11. Sie können danach das Terminal ausschalten.